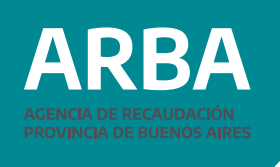

En la página web de **ARBA**, ingresar en la etiqueta Catastro y Geodesia, luego a la opción Sistema de Información Catastral.

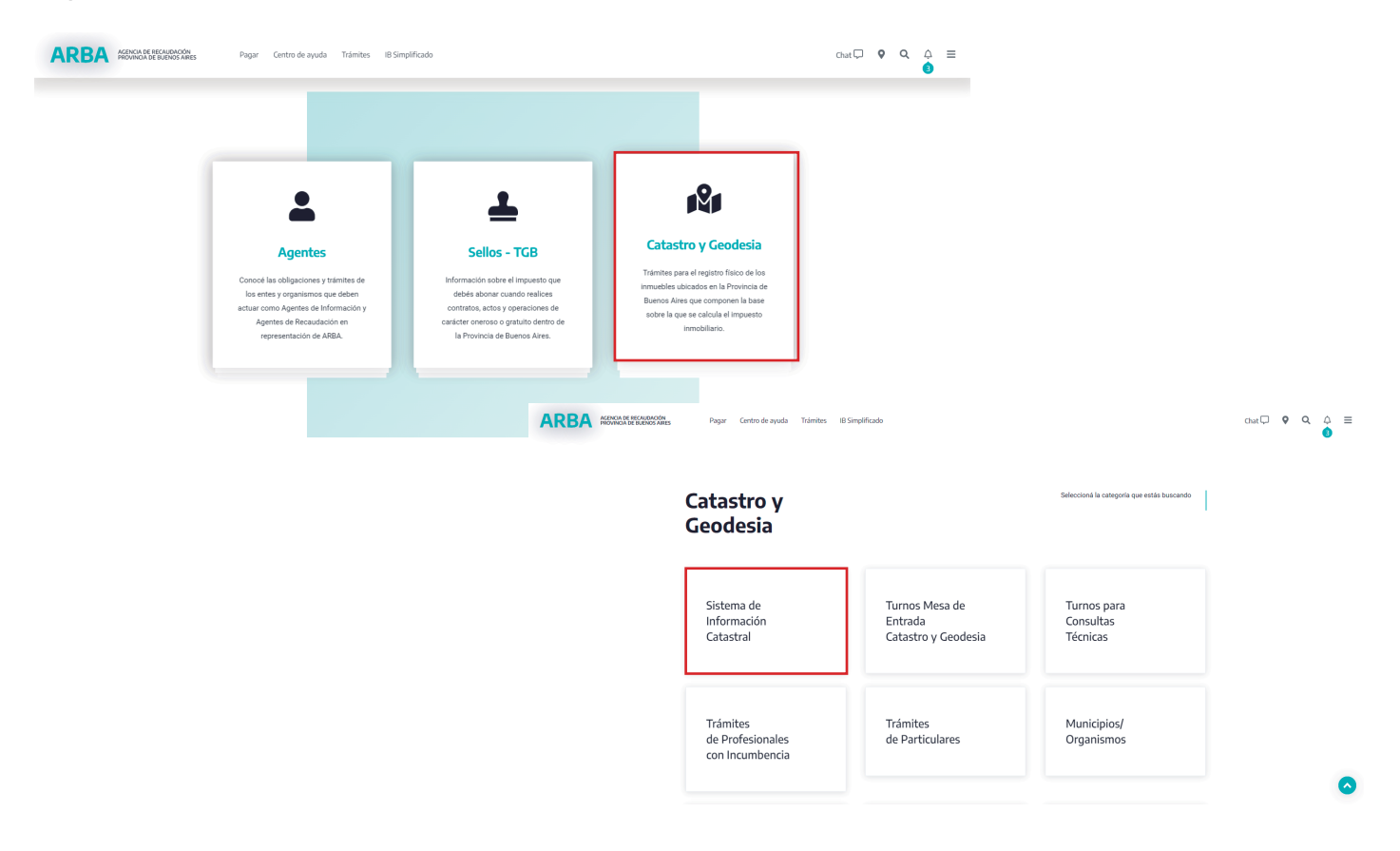

Ingresar CUIT/CUIL/CDI y CIT y presionar Ingresar. Se deberá contar con fondos en la cuenta corriente.

|                                             |                                  | Sister                                                             | na Información Catastral                                                                                                    |                  |
|---------------------------------------------|----------------------------------|--------------------------------------------------------------------|----------------------------------------------------------------------------------------------------|------------------|
| Ingresar                                    | Tramite   Consulta Trámite Visac | los   Fondos <u>Co</u> mprobante Inform<br>Generar<br>Consulta Cor | nativo   Certificar <u>Reclamo VIR   Mi</u> Ficha <u>Cartografía</u> Digital   Intervencio<br>mprobantes Nuevo<br>Nuevo X Terceros<br>Desde tramite existente | pries DPRP Salir |
|                                             | Noticias                         |                                                                    |                                                                                                    |                  |
| I                                           | Fecha                            | Noticia                                                            |                                                                                                    | Más              |
|                                             | martes 12 de febrero de 2008     | Ingreso de Certificado Catastral                                   | Por favor, antes de pedir un certificado verifique que disponga de crédito y que el CEP<br>haya sido realizado vía WEB,<br><b>Ver Noticia Completa</b>        |                  |
|                                             | martes 12 de febrero de 2008     | Nuevo release PGF                                                  | Sr. Profesional, por favor baje la nueva versión del PGF                                                                                                    | Leer             |
|                                             |                                  |                                                                    |                                                                                                    |                  |
| GOBIERNO DE LA PROVINCIA DE<br>BUENOS AIRES |                                  |                                                                    |                                                                                                    |                  |
|                                             |                                  |                                                                    |                                                                                                    |                  |

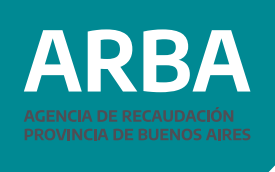

En el menú "Comprobante Informativo" – "Generar" – "Nuevo" se debe seleccionar el trámite.

| Sistema Información Catastral                                                                                                    |  |  |  |  |
|----------------------------------------------------------------------------------------------------|--|--|--|--|
| Ingresar Tramite   Consulta Trámite Visados   Fondos Comprobante Informativo   Certificar Reclamo VIR   Mi Ficha Cartografía Digital   Intervenciones DPRP Salir |  |  |  |  |
| Ingreso de Comprobante Informativo                                                                                                    |  |  |  |  |
|                                                                                                    |  |  |  |  |
| Resultses                                                                                                    |  |  |  |  |
| Antecedente Fotoramétrico - Presencial                                                                                                    |  |  |  |  |
| Art. 8 Disp. 2010/94 - Presencial                                                                                                    |  |  |  |  |
| CEP Derecho Real de Superficie - Presencial                                                                                                    |  |  |  |  |
| CEP Reunion - Presencial                                                                                                    |  |  |  |  |
| CEP segun Circular 3/2011 - Presencial                                                                                                    |  |  |  |  |
| Certantado de Soussencia del Edo, Parcelano - Presencial                                                                                                    |  |  |  |  |
| Constitución de Edo Parcelario - Presencial                                                                                                    |  |  |  |  |
| Copia de Plano - Presencial                                                                                                    |  |  |  |  |
| Copia de Testimonio de Mensura - Presencial                                                                                                    |  |  |  |  |
| Corrección de Cédula - Presencial                                                                                                    |  |  |  |  |
| Disposicion 140/04 - Servidumores Administrativas - Presencial<br>Emisión de Cartificado Carterada - Breannial                                                   |  |  |  |  |
| Enniori de Cendula - Presencial                                                                                                    |  |  |  |  |
| Fotocopia de DD.JJ Presencial                                                                                                    |  |  |  |  |
| Preser Fotocopia de Plancheta - Presencial                                                                                                    |  |  |  |  |
| GEO - Aprobación Plano de Mensura - Presencial                                                                                                    |  |  |  |  |
| GEO - Corrección Plano de Mensura (Sin registrar) - Presencial                                                                                                   |  |  |  |  |
| GEO - Reverte Place de Mansura - Presencial                                                                                                    |  |  |  |  |
|                                                                                                    |  |  |  |  |
|                                                                                                    |  |  |  |  |
|                                                                                                    |  |  |  |  |
|                                                                                                    |  |  |  |  |
| Limpiar Datos Presentante                                                                                                    |  |  |  |  |
| Titular Solicitante                                                                                                    |  |  |  |  |
| Nro de Documento                                                                                                    |  |  |  |  |
| CUT/CDI/CUIL                                                                                                    |  |  |  |  |
| Nomenclatura                                                                                                    |  |  |  |  |
| Partido Partida                                                                                                    |  |  |  |  |
| Chacra Quinta Fracción Manzana Parcela                                                                                                    |  |  |  |  |
| Circunscripción Sección Nro Letra Nro Letra Nro Letra Nro Letra Nro Letra SubParcela                                                                             |  |  |  |  |
|                                                                                                    |  |  |  |  |
| COBBERNO DE LA PROVINKA DE<br>BUENOS AIRES                                                                                                    |  |  |  |  |

Completar los datos requeridos por el sistema y para confirmar el trámite presionar aceptar.